## **Tiandy Envió de notificaciones por correo electrónico Gmail**

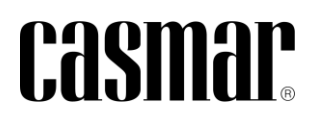

## Introducción

En la siguiente nota técnica se detalla los pasos a seguir para la configuración de envío de notificaciones por correo electrónica Gmail.

Previamente es necesario disponer de una cuenta Gmail.

## **Configurar cuenta Gmail**

En el dispositivo se debe definir una cuenta Gmail que será la que utilizará el dispositivo para enviar las notificaciones. Sobre esta cuenta es necesario acceder a las opciones de seguridad de la cuenta y activar la verificación en dos pasos.

1) Acceder a la cuenta de Gmail My Account > Seguridad > Verificacion en dos pasos.

| Google Cuenta Q Buscar en la cuenta de Google |                                                                                           |                                     |   | 0 | <br>R | ^ |
|-----------------------------------------------|-------------------------------------------------------------------------------------------|-------------------------------------|---|---|-------|---|
| Inicio                                        | Cómo inicias sesión en Google<br>Asegúrate de poder acceder siempre a tu cuenta de Google | manteniendo al dia esta información |   |   |       |   |
| Información personal     Datos y privacidad   | Verificación en dos pasos                                                                 | 🖉 Activa desde: 22 dic 2020         | > |   |       |   |
| 🔂 Seguridad                                   | Ar Llaves de acceso                                                                       | Empezar a usar llaves de acceso     | > |   |       | l |
| 2 Contactos y compartir                       | 😐 Contraseña                                                                              | Última modificación: 11 jul 2019    | > |   |       |   |
| Pegos y suscripciones                         | Notificación de Google                                                                    | 7 dispositivos                      | > |   |       |   |
| Información general                           | Teléfonos de verificación en dos pasos                                                    | 637 85 86 76                        | > |   |       |   |

2) Acceder al apartado "Contraseñas de aplicación".

| Google Cuenta |                                                                                                    | 0 | ш | R |
|---------------|----------------------------------------------------------------------------------------------------|---|---|---|
|               | ← Verificación en dos pasos                                                                                                    |   |   |   |
|               | Contraseñas de aplicación<br>Las contraseñas de aplicación no son recomendables y en la mayoría de los casos, son inecessarias.<br>Pera proteger la cuenta, sus hisiciar sestón con Google para conectar aplicaciones a la cuenta de<br>Google. |   |   |   |
|               | Contraseñas de aplicación > 10 contraseñas                                                                                                    |   |   |   |

 Crear una nueva contraseña de aplicación. Esta clave no es editable y quedará asociada únicamente al envío de correos electrónicos desde el dispositivo que se use por primera vez

|                                                                                                    | 0 🏼 🖪                                                                                                    |
|----------------------------------------------------------------------------------------------------|----------------------------------------------------------------------------------------------------|
| ← Contraseñas de aplicación                                                                                                    |                                                                                                    |
| BIOSTAR2: Creads: 18 may 2022; utilizada por última<br>we: 18 may 2023. Para crear-una contraseña específica de la aplicación, escribe el nombre de la aplicación Norder da la aplicación TIANDY NT                                                         |                                                                                                    |
| Crear<br>Contraseña de aplicación generada<br>To ortimente de aplicación y en el depetitive                                                                                                    |                                                                                                    |
| Legoh by     by     by     by     consistent     Anotes a second extension in sources of poorly in a second or in     constantion of the constrainties gas an extension configure to anote gas     constantion of the constrainties gas an extension anote. |                                                                                                    |
|                                                                                                    | Contraseñas de aplicación     Cresta: 18 may 2023: vilitada por vilita     we: 18 may 2023:     Pea crear una contraseña especifica de la aplicación, escribe el nombre de la aplicación     Wetter de la subcente     TANDY NT      Contraseña do aplicación generado     Teuremento de subcente in     Una de la subcente in     Una de la subcente in     Una de la subcente in     Una de la subcente in     Teuremento de la subcente in     Teuremento de la subcen |

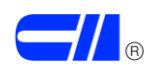

## **Configurar dispositivo Tiandy**

A continuación, se indican los pasos a seguir para configurar el dispositivo de Tiandy pueda enviar notificaciones a través de correo electrónico.

1) Configurar datos de correo electrónico (SSL).

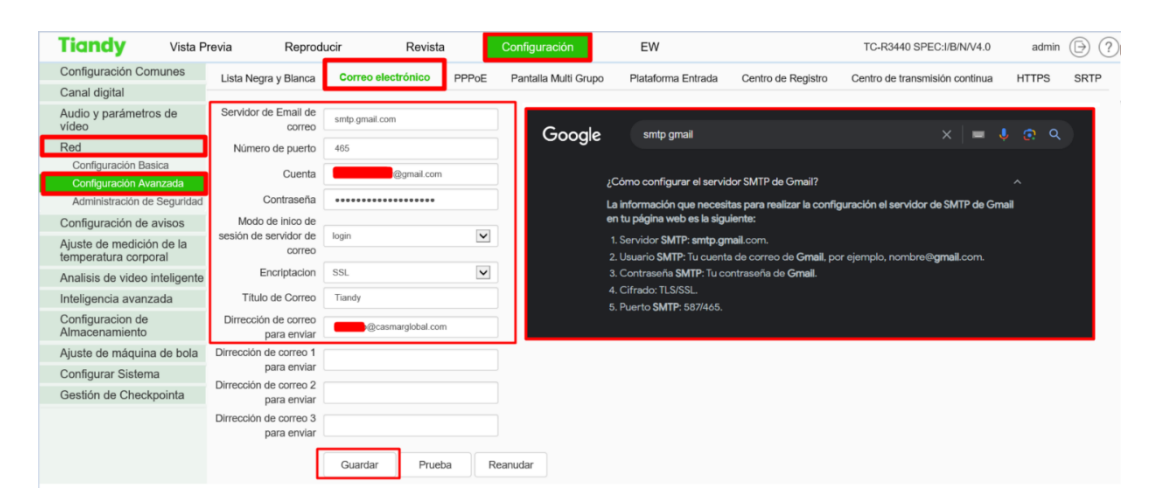

2) Realizar el envío de correo electrónica de pruebas. Se indicará que el envío se ha realizado correctamente.

| Gestión de Checkpointa | Dirrección de correc 2 para enviar | ×                    |
|------------------------|------------------------------------|----------------------|
|                        | Dimección de correo 3 para enviar  | Enviado éxito Correo |
|                        | Guardar Prueba Reanudar            |                      |

 Configuración de evento para el envío de notificación por correo electrónico. Se debe configurar la regla de evento dentro del canal de vídeo.

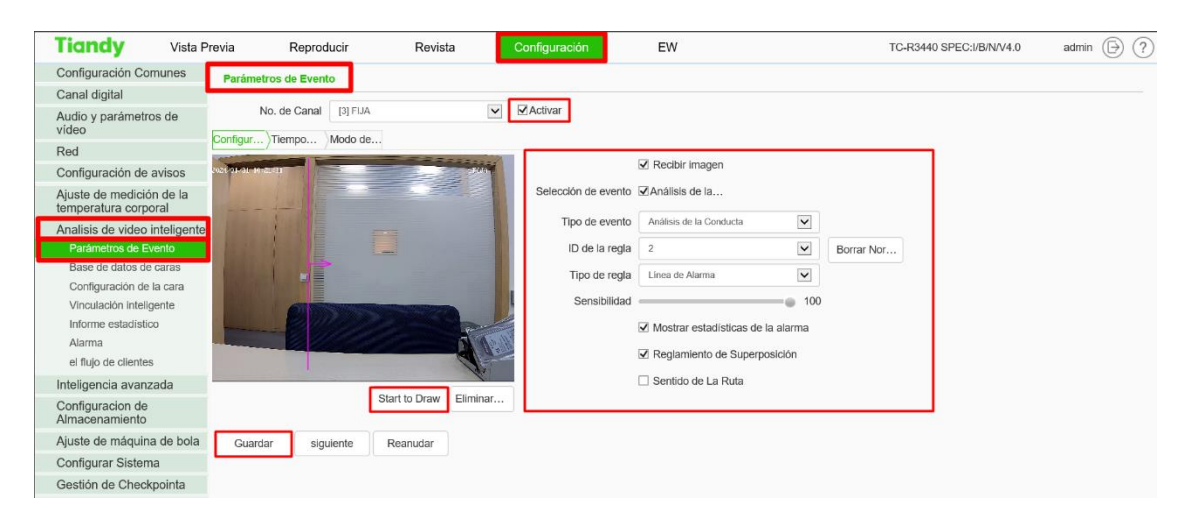

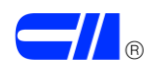

4) Configurar método de enlace de envío de correo electrónico y captura de imagen.

| Tiandy Vista Pr                               | revia Reproducir      | Revista        | Configuración       | EW                  | TC-R3440              | SPEC:I/B/N/V4.0 admin 🕞 ( |
|-----------------------------------------------|-----------------------|----------------|---------------------|---------------------|-----------------------|---------------------------|
| Configuración Comunes                         | Parámetros de Evento  |                |                     |                     |                       |                           |
| Canal digital                                 |                       |                |                     |                     |                       |                           |
| Audio y parámetros de<br>vídeo                | No. de Canal [3]      | FIJA           | ✓ Activar           |                     |                       |                           |
| Red                                           | Configur) Tiempo Mode | o de           |                     |                     |                       |                           |
| Configuración de avisos                       | Enlace comun          | Activar Salida | Activar Grabación   | Enlace de Captura   | Canal de enl [1] DC V |                           |
| Ajuste de medición de la temperatura corporal | Sonido                | □ 1            | ▲ [1] DOMO          | [1] DOMO            | Ubicacióm Prede       |                           |
| Analisis de video inteligente                 | Visualización         | 2              | [2] MINIDOMO        |                     | 1                     |                           |
| Parámetros de Evento                          | Vinculación de e…     | 🗆 3            | 🗌 [3] FIJA          | 🗹 [3] FIJA          | Ruta                  |                           |
| Base de datos de caras                        | Enviar correo ele     | □ 4            | [4] Conteo de aforo | [4] Conteo de aforo | 1                     |                           |
| Configuración de la cara                      | Adjuntar imágenes     | 5              |                     |                     | Configurar de la      |                           |
| Vinculación inteligente                       | 🗌 única Pantalla      | 6              |                     |                     | 1                     |                           |
| Informe estadístico                           | [1] DOMO              | □7             |                     |                     |                       |                           |
| el flujo de clientes                          | Plan                  | 8              |                     |                     |                       |                           |
| Inteligencia avanzada                         | [1] Alias1            | 9              |                     |                     |                       |                           |
| Configuracion de                              |                       | 10             |                     |                     |                       |                           |
| Almacenamiento                                |                       | 🗆 11           | ~                   |                     |                       |                           |
| Ajuste de máquina de bola                     |                       |                |                     |                     |                       |                           |
| Configurar Sistema                            | Guardar Reanudar      |                |                     |                     |                       |                           |
| Gestión de Checkpointa                        |                       |                |                     |                     |                       |                           |

5) Recepción de correo electrónico con captura de imagen de la notificación.

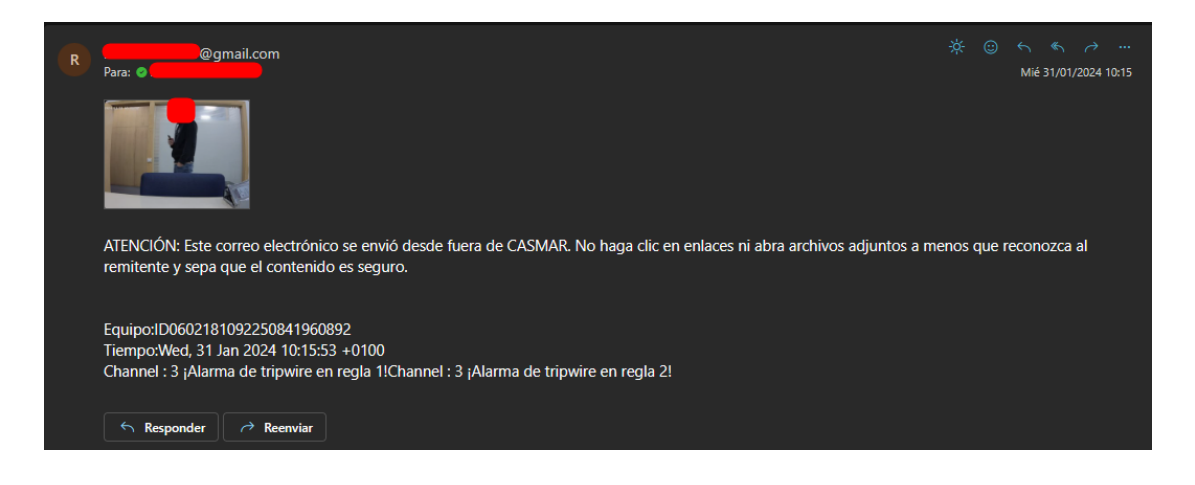

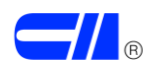